# SNMP activation for a Quest backup system

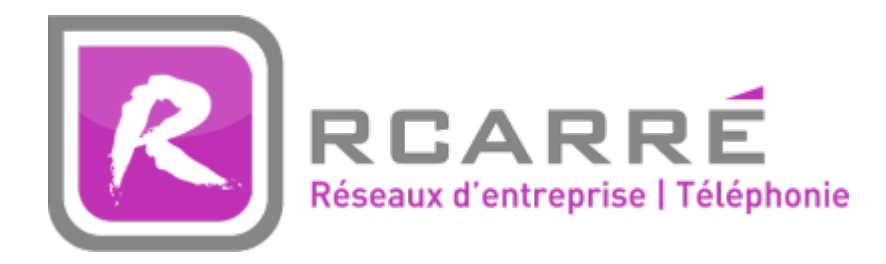

This tutorial has been made available to the entire Esia community thanks to the contribution of our partner Rcarré.

Their website: https://www.rcarre.com

## **Configuration on Quest**

The tutorial is valid for versions 6.1.3 to 6.4. As Quest is SNMP-based, the system is natively integrated into Unity

Open your Quest backup management software and click on the cogwheel. In the menu that appears:

- Authorise "Handle incoming requests" by setting the field to "yes".
- Indicate the SNMP community

| 合 輔 貞 ナ <mark>愛</mark> ・ | ** Settings                     |                                                  |                    |  |  |
|--------------------------|---------------------------------|--------------------------------------------------|--------------------|--|--|
| Q Filter                 | 🕺 🖻 Back Up Settings   🖻 Restor | re Settings 🕴 🔿 Restart Core Service 🛛 🖉 Shut Do | own Core Service   |  |  |
| > PROTECTED MACHINES     | •••• Transfer Queue             | SNMP Configuration                               | SNMP Configuration |  |  |
|                          | Client Timeout                  | Handle incoming requests                         | Yes                |  |  |
|                          | DVM Deduplication Cache         | Community string:                                | 036                |  |  |
|                          | Replay Engine                   | Incoming port:                                   | 8161               |  |  |
|                          | Deploy                          | Send traps                                       | Yes                |  |  |
| 승규는 정도 성 이 것을 물었다.       | Database Connection             | Trap receiver port:                              | 162                |  |  |
|                          | Local Database Settings         | Trap receiver host name:                         | localhost          |  |  |
|                          | SMTP Server                     | vSphere                                          |                    |  |  |
|                          | Cloud Accounts                  | Connection lifetime:                             | 00:10:00           |  |  |
|                          | Reports                         | Maximum simultaneous consolidations:             | 5                  |  |  |
|                          | Attachability                   | Maximum retries:                                 | 10                 |  |  |
|                          | Jobs                            | Allow parallel restore:                          | No                 |  |  |
|                          | Licensing                       |                                                  |                    |  |  |
|                          | SNMP Configuration              | VMware Proxy                                     |                    |  |  |
|                          | vSphere                         | Connection timeout:                              | 00:05:00           |  |  |
|                          | VMware Proxy                    | Read/write timeout:                              | 00:05:00           |  |  |
|                          | QorePortal                      | Start service timeout:                           | 00:05:00           |  |  |
|                          | vFoglight                       | Stop service timeout:                            | 00:01:00           |  |  |

### **Configuration on Esia**

#### Esia Galaxy only

You need to activate the Esia backup webplugin. To do this, connect to the Esia server using ssh (Putty) and enter the following command as root: apt-get update && apt-get install esia-webp-backup

#### Add a backup node.

In your Esia interface, go to administration (the toothed road on the left) and then click on the "manually add node" button at the top right. As shown in the image below.

| Ø |                                    |                        |               |                 | EN           | TAT DES 36 5 15 2                                             | TAT DES 340 9        | 27 34  | 2 |
|---|------------------------------------|------------------------|---------------|-----------------|--------------|---------------------------------------------------------------|----------------------|--------|---|
|   | BONJOUR SALOC Accueil >            | Administration         |               |                 |              |                                                               |                      | 2 0 0  |   |
|   | GROUPES DE NOEUDS                  |                        |               |                 |              |                                                               |                      |        |   |
|   | RACINE<br>+ CLIENT 1<br>+ CLIENT 2 | NOEUDS                 |               |                 |              |                                                               |                      | > >>   | • |
|   | CLIENT 3<br>CLIENT 4<br>CLIENT 5   | NOM DU NOEUD           | GROUPE \$     | TYPE DE NOEUD 🗘 | ADRESSE IP 🗘 | DESCRIPTION 2                                                 | NOMBRE DE SERVICES 🗘 | ACTION |   |
|   | CLIENT 6                           |                        |               |                 |              |                                                               |                      |        |   |
|   | CLIENT 7                           | Accès Internet         | Applications  | none            | 10.8.0.11    |                                                               | 3                    | ۵.     |   |
|   | WEB                                | app-anscan             | Applications  | application     | 0.0.0.0      |                                                               | 1                    | ۹.     |   |
|   |                                    | BCK-Bareos-director    | Backup        | backup server   | 10.7.0.7     |                                                               | 6                    | ۹.     |   |
|   |                                    | BCK-Eurobackup-server  | Backup        | backup server   | 10.7.0.9     |                                                               | 3                    | ۵.     |   |
|   |                                    | BCK-Mail Analyzer      | Backup        | none            | 0.0.0.0      | Analyse d'une boite mails recevant le résultat de<br>backups. | 1                    | < ⊙ 🗊  |   |
| £ | 1                                  | BCK-Veeam-server       | Backup        | backup server   | 10.7.0.8     |                                                               | 5                    | ۹.     |   |
|   |                                    | Capteur de température | Salle serveur | none            | 10.5.0.250   | RACK-LOCAL5                                                   | 6                    | ۵.     |   |
|   |                                    | cl-1-wan-siteB         | Pare-feux     | none            | 8.8.8.8      |                                                               | 1                    | ۵.     |   |
|   |                                    | cl1-erp                | Applications  | application     | 0.0.0.0      |                                                               | 1                    | ۵.     |   |
|   |                                    | cl1-maintenance        | Maintenance   | none            | 10.13.0.150  |                                                               | 1                    | ۵.     |   |
|   |                                    | cl]-réseau             | Applications  | application     | 0.0.0.0      |                                                               | 1                    |        |   |

#### The following page appears:

| AJOUTER UN NOEUD       |                            |                        | 0  |
|------------------------|----------------------------|------------------------|----|
|                        |                            |                        |    |
| INFORMATIONS GÉNÉRALES |                            |                        |    |
| Nom du noeud           | Type de noeud              | Croupe                 |    |
| quest                  | Backup server *            | dev 🗶                  |    |
| Advasce ID             | Connecté derrière la Unity | -                      |    |
| 192.168.1.5            | none                       |                        |    |
| Description            |                            |                        |    |
|                        |                            |                        |    |
|                        |                            | ĥ                      |    |
| INFORMATIONS SNMD      |                            |                        |    |
| Version SNMP           | Timeout SNMP (en ms)       | Communauté snmp vl-v2c |    |
| SNMP v2c               | * 1000                     | public                 |    |
|                        |                            |                        |    |
|                        |                            | Aiout                  | ər |
|                        |                            |                        |    |

Specify the name, IP address and group in which the node should appear. **The most important thing is to indicate the type of node, such as "backup server".** A configuration page will appear, asking you to configure the driver.

Select the "apassure - SNMP" driver, a menu will appear below. Indicate the community you entered above and the connection port (8161 by default).

Last update: 2025/03/06 14:07

| AJOUTER UN NOEUD        |                               |         |      | $\overline{\mathbf{x}}$ |
|-------------------------|-------------------------------|---------|------|-------------------------|
|                         |                               |         |      |                         |
| CONFIGURATION DU DRIVER |                               |         |      |                         |
| Driver                  | Durée de rétention (En jours) |         |      |                         |
| apassure - snmp         | 15                            |         |      |                         |
| Communauté SNMP         |                               |         |      |                         |
|                         |                               |         |      |                         |
| Port 8161               |                               |         |      |                         |
|                         |                               |         |      |                         |
|                         |                               |         |      |                         |
|                         |                               | Annuler | Test | Sauver                  |

Once you have filled in the details, you can click on the "test" button to validate your settings. If the test is OK, you can save it.

You now need to wait 15 to 30 minutes for synchronisation to take place. Once synchronisation is complete, you can start monitoring your backups. You can continue the tutorial by following this link: Activate back-up monitoring

From: https://wiki.esia-sa.com/ - **Esia Wiki** 

Permanent link: https://wiki.esia-sa.com/en/snmp/snmp\_quest\_backup

Last update: 2025/03/06 14:07

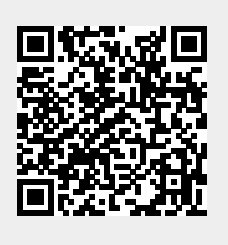